- 1. Accédez à Publipostage > Démarrer la fusion et le publipostage > Assistant Fusion et publipostage pas à pas.
- 2. Choisissez Étiquettes > Suivante : Document de base.

|          | · · · ·       |                                 |                             |                                      |                            |                                       |                                 | Document1                   |
|----------|---------------|---------------------------------|-----------------------------|--------------------------------------|----------------------------|---------------------------------------|---------------------------------|-----------------------------|
| Fichler  | Accueil       | Insertion                       | Création                    | Disposition                          | Référent                   | Publipostage                          | Révision                        | Affichage                   |
|          | C- Mark       |                                 |                             |                                      | 12                         | (32°)                                 | [10] [1]                        | films                       |
| Envelopp | es Étiquettes | Démarrer la fu<br>le publiposti | sion et Séle<br>ige = desti | ction des Modif<br>nataires - de des | ier lo fiste<br>tinataires | Champs de fusion<br>en surbrillance d | Bloc Formule<br>adresse d'appel | Insérer un cl<br>ité fusior |
| <        | réer          | E Lettres                       |                             |                                      |                            |                                       | Champ                           | s d'écriture et             |
| 10       |               | C Message                       | a electroniq                | LUM III                              |                            | 2                                     | 1.1.5.1.1.6.0.1                 | 7 1 1 1 0                   |
| 100      |               | El Engelop                      | oes                         |                                      |                            |                                       |                                 |                             |
|          |               | Th Etiquette                    | 15aa                        |                                      |                            |                                       |                                 |                             |
| 100      |               | E Bépertoi                      | re                          |                                      |                            |                                       |                                 |                             |
| **       |               | Docume                          | nt Word nor                 | mat                                  |                            |                                       |                                 |                             |

3. Sélectionnez **Options d'étiquettes**, choisissez votre **Fournisseur des étiquettes** et le **Numéro de référence** (recherchez ces informations sur votre paquet d'étiquettes), puis sélectionnez **OK**.

| Options di Wo                                                                                                    | quettes                                                         |                                                                                                    |                                                                        |                                                                         | 7 | $\times$ |
|----------------------------------------------------------------------------------------------------|-----------------------------------------------------------------|----------------------------------------------------------------------------------------------------|------------------------------------------------------------------------|-------------------------------------------------------------------------|---|----------|
|                                                                                                    | uar f Imprimanta<br>Mex à alimentation<br>Mex feuille à feuille | en gantinoj<br>Algoantal                                                                                                    | ian'i fai multron                                                      | diana 🔛                                                                 |   |          |
| Desertation                                                                                                    |                                                                 |                                                                                                    |                                                                        |                                                                         |   |          |
| Emanation                                                                                                    | CARD PERMIT                                                     | 6.01010.0007                                                                                                    | [61]                                                                   |                                                                         |   |          |
| Arthenster, de<br>Ryselene de re<br>Dis Followe<br>30 par page<br>30 par page<br>30 par page<br>33 (Parage)<br>43 (Parage) | n mine é de ne                                                  | Official official off | Description<br>Type :<br>Plauteur :<br>Largeur :<br>Taille du pagior : | Carts postais 1/2 lettes<br>23,58 cm<br>13,97 cm<br>21,98 cm - 21,99 cm |   |          |
|                                                                                                    | and the second second second second                             | A CONTRACTOR OF A CONTRACTOR OF A CONTRACTOR OF A CONTRACTOR OF A CONTRACTOR OF A CONTRACTOR OF A CONTRACTOR OF                                                                                                    |                                                                        |                                                                         |   |          |

4. Puis complétez vos étiquettes. Une fois terminer cliquez sur mettre à jour les étiquettes.

|                                                                                                    | <b>-</b>      |                                    |                                                                             |                                                        | Document                     | n - Went              |          |          |                                                                          |                                                                                                    |                                                                              |                                                            |           |
|----------------------------------------------------------------------------------------------------|---------------|------------------------------------|-----------------------------------------------------------------------------|--------------------------------------------------------|------------------------------|-----------------------|----------|----------|--------------------------------------------------------------------------|----------------------------------------------------------------------------------------------------|------------------------------------------------------------------------------|------------------------------------------------------------|-----------|
| Ficture                                                                                                    | Accumit       | Insensen                           | Grintion                                                                    | Deposition                                             | Références                   | Publipestage          | Révision | Affebage | Creation                                                                 | Disposition                                                                                                    |                                                                              |                                                            | et vitta  |
| Envelappe                                                                                                    | es Eliquettes | Démaner la f<br>le publipes<br>Dem | )<br>usion et Sèls<br>tage = dest<br>mar la tusion                          | etion des Modi<br>induines - do do<br>et le publiqueta | fice he lister of the second | mprode facilities and |          |          | Ch-Régie<br>Eh feiter<br>E Marin                                         | n A jour ies thique                                                                                                    | thee                                                                         | -Q:<br>Apeçu des<br>Heinitets                              | 2 10 11 H |
| <ul> <li>(1)</li> <li>(1)</li></ul> |               |                                    | eren ()<br>(H)<br>(H)<br>(H)<br>(H)<br>(H)<br>(H)<br>(H)<br>(H)<br>(H)<br>( | cide sulfuriqu                                         | •¶                           | · · · ·               | 2        | 9 10 1   | Alettre<br>Mettre<br>decum<br>Size de<br>Cette co<br>efficieus<br>imprim | à jour les étique<br>i jour tootat les é<br>int afin d'utilities<br>dectinataires<br>innonande n'est jo<br>is le publicentage<br>le se d'un cours | thes<br>Equation i<br>les inform<br>en micessi<br>of sinic hit<br>or dischor | darca le<br>ortions de la<br>sire si vous<br>tre<br>rique: | 10        |

5. Accédez à l'Accueil, puis Sélectionnez tous le document « Ctrl+A », puis bordures « toutes les

| 8 5 0 .                                        | Document 1 - World                   |                             |                                                                                                    |                              |  |
|------------------------------------------------|--------------------------------------|-----------------------------|----------------------------------------------------------------------------------------------------|------------------------------|--|
| lichier Anniel Insettore C                     | estion Disputition References Public | pastage Névisian Affichage  | Création Disposition                                                                                                    | Q Ottos must be gan in       |  |
| Color<br>Color<br># Reprodure la mile en forme |                                      | 日・日・日・田田 (1)<br>第三三三 四・ △・田 | AaBbCcDx AaBbCcDx     TNormal TSans Int                                                                                                    | AaBbCi AaBbCi<br>Tele1 Tale2 |  |
| Presse-pageers 15                              | Patros 12                            | Paragrapha                  | 16                                                                                                    | 50310                        |  |
|                                                | (+<br>Acide sulfurique ¶<br>B        | Acide sulfurique ¶<br>II    | Apute ou supprime les brodues de votre<br>aduction.<br>Pour modifier l'apparencé des horitairs,<br>tormalitat les optime des suits de tablasas<br>dem l'orget Coétion ou utilises le bolhe de<br>dialogue Bordue at traves. |                              |  |
|                                                | Acide sulfurique 1<br>a              | Acide sulfurique ¶          | 😧 fa savoir pisa<br>11                                                                                                    |                              |  |
| *                                              |                                      |                             |                                                                                                    |                              |  |
| ordures ».                                     |                                      |                             |                                                                                                    |                              |  |

6. Sélectionnez Imprimer > OK, choisissez une imprimante, puis sélectionnez OK